## How to Execute Crew Transfer (Document)

After the crew transfer order is approved, the document will be transferred to the executive workbench according to the approval process nodes.

Users log in to the OLISS web side , enter the workbench interface by default, and click "Crew Transfer -Execute" in the process approval task, enter the Crew Transfer -Execute interface, can retrieve the target documentation by keywords or filtering condition, and then click the target documentation.Complete the relevant information of the crew members on board (with \* required/optional), fill in the work handover records , click "Add" as needed, and you can add related materials for collection. Finally, click "Execute Crew Transfer " or "Reject" according to the actual situation, and you can also "Comment" or click "More" to export the transfer order.

|           | Q                                                                                                    | Workbench (28895)      | Vessel Monitor Fin       | d                             | Switching System <del>-</del> | Ω" 23 EN <del>•</del> ⑦  | 🏠 孙红梅              |
|-----------|----------------------------------------------------------------------------------------------------|------------------------|--------------------------|-------------------------------|-------------------------------|--------------------------|--------------------|
| 1         | To-do List                                                                                              | 1                      |                          |                               |                               |                          |                    |
| Wa        | 1、Users log in to the OLISS web side,en<br>AU (541) Due ③ Overdue ① Reminders(44)<br>orkflow Task (368) | ter the workbench      | interface by default,    | and click "Crew Transf        | er-Execute" in the proce      | ess approval task        | ed 🗸 All Vessels 🗸 |
| ← C<br>2、 | Crew Transfer—Execute                                                                                   | or filtering condition | n,and then click the     | target documentation          | Planned Sign-on/Sign-off Da   | Keywords Searching       | Search Reset       |
| No.       | Transfer Order No. Vessel Name  Rank  Rank                                                              | Sigh-on Crew Name      | Cert. Rank ID            | gh-off Crew Name Pla          | nned Sign-on/Sign-off Date    | Planned Sign-on/Sigi     | n-off Port         |
| 1         | CT22120003<br>Sign-on Crew Only LINK OCEAN 14 Chief Officer                                             | 范伟<br>32062119*******X | Chief Cook               | 202                           | 22-12-01                      | 上海                       |                    |
|           | Vessel Name: LINK OCEAN 14 Rank: Chief Officer<br>Remarks:<br>Sign-on Crew Info.                        |                        | Planned Sign             | -on/Sign-off Date: 2022-12-01 | Planned Sign-on/Sig           | n-off Port: 上海           |                    |
|           | Concurrent Post:<br>Crew Source:<br>Cert. Rank: Chief Cook                                              |                        |                          |                               |                               |                          |                    |
|           | Actual Sign-on Date * 2022-12-01                                                                        |                        |                          |                               |                               |                          |                    |
|           | Actual Sign-on Place *                                                                                  |                        |                          |                               |                               |                          |                    |
| _         | ⊥⊟<br>Attendance Time of the Sign-on day *                                                              |                        |                          |                               |                               |                          |                    |
|           | 0.5                                                                                                    |                        |                          |                               |                               |                          | /                  |
|           | Upload                                                                                                  | 3、Complete the         | relevant information c   | f the crew members on b       | oard( with * required/ opti   | onal),<br>for collection |                    |
|           | Work Handover Records * Please enter                                                                    | an in the work ha      | Harver records, click    | Add us needed, and you        |                               |                          |                    |
|           | Material Collection Add                                                                                 |                        |                          |                               |                               |                          |                    |
|           | Task Progress 4,                                                                                        | Click "Execute Crew    | Fransfer" or "Reject" ac | cording to the actual situ    | ation , More Commen           | t Execute Crew Transfer  | Reject             |

Next step:

If "execute, crew transfer ", according to the documentation approval process node, the documentation will become "completed" or "under acceptance" status.

If "reject", you can return to any approved approval node, and you can also return to the submitter.

- 1)If you return to any approved step, you will return to the previous Approval stage and the documentation will be transferred to the relevant approver's Workplace.
- 2)If returned to the submitter, the documentation becomes "Rejected" status